# Alibaba Cloud

应用实时监控服务 ARMS 快速入门

文档版本: 20220705

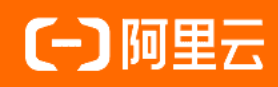

# 法律声明

阿里云提醒您在阅读或使用本文档之前仔细阅读、充分理解本法律声明各条款的内容。 如果您阅读或使用本文档,您的阅读或使用行为将被视为对本声明全部内容的认可。

- 您应当通过阿里云网站或阿里云提供的其他授权通道下载、获取本文档,且仅能用 于自身的合法合规的业务活动。本文档的内容视为阿里云的保密信息,您应当严格 遵守保密义务;未经阿里云事先书面同意,您不得向任何第三方披露本手册内容或 提供给任何第三方使用。
- 未经阿里云事先书面许可,任何单位、公司或个人不得擅自摘抄、翻译、复制本文 档内容的部分或全部,不得以任何方式或途径进行传播和宣传。
- 由于产品版本升级、调整或其他原因,本文档内容有可能变更。阿里云保留在没有 任何通知或者提示下对本文档的内容进行修改的权利,并在阿里云授权通道中不时 发布更新后的用户文档。您应当实时关注用户文档的版本变更并通过阿里云授权渠 道下载、获取最新版的用户文档。
- 4. 本文档仅作为用户使用阿里云产品及服务的参考性指引,阿里云以产品及服务的"现状"、"有缺陷"和"当前功能"的状态提供本文档。阿里云在现有技术的基础上尽最大努力提供相应的介绍及操作指引,但阿里云在此明确声明对本文档内容的准确性、完整性、适用性、可靠性等不作任何明示或暗示的保证。任何单位、公司或个人因为下载、使用或信赖本文档而发生任何差错或经济损失的,阿里云不承担任何法律责任。在任何情况下,阿里云均不对任何间接性、后果性、惩戒性、偶然性、特殊性或刑罚性的损害,包括用户使用或信赖本文档而遭受的利润损失,承担责任(即使阿里云已被告知该等损失的可能性)。
- 5. 阿里云网站上所有内容,包括但不限于著作、产品、图片、档案、资讯、资料、网站架构、网站画面的安排、网页设计,均由阿里云和/或其关联公司依法拥有其知识产权,包括但不限于商标权、专利权、著作权、商业秘密等。非经阿里云和/或其关联公司书面同意,任何人不得擅自使用、修改、复制、公开传播、改变、散布、发行或公开发表阿里云网站、产品程序或内容。此外,未经阿里云事先书面同意,任何人不得为了任何营销、广告、促销或其他目的使用、公布或复制阿里云的名称(包括但不限于单独为或以组合形式包含"阿里云"、"Aliyun"、"万网"等阿里云和/或其关联公司品牌,上述品牌的附属标志及图案或任何类似公司名称、商号、商标、产品或服务名称、域名、图案标示、标志、标识或通过特定描述使第三方能够识别阿里云和/或其关联公司)。
- 6. 如若发现本文档存在任何错误,请与阿里云取得直接联系。

# 通用约定

| 格式          | 说明                                        | 样例                                              |
|-------------|-------------------------------------------|-------------------------------------------------|
| ⚠ 危险        | 该类警示信息将导致系统重大变更甚至故<br>障,或者导致人身伤害等结果。      |                                                 |
| ▲ 警告        | 该类警示信息可能会导致系统重大变更甚<br>至故障,或者导致人身伤害等结果。    | 警告<br>重启操作将导致业务中断,恢复业务<br>时间约十分钟。               |
| 〔) 注意       | 用于警示信息、补充说明等,是用户必须<br>了解的内容。              | 大意<br>权重设置为0,该服务器不会再接受新<br>请求。                  |
| ? 说明        | 用于补充说明、最佳实践、窍门等 <i>,</i> 不是<br>用户必须了解的内容。 | ⑦ 说明<br>您也可以通过按Ctrl+A选中全部文件。                    |
| >           | 多级菜单递进。                                   | 单击设置> 网络> 设置网络类型。                               |
| 粗体          | 表示按键、菜单、页面名称等UI元素。                        | 在 <b>结果确认</b> 页面,单击 <b>确定</b> 。                 |
| Courier字体   | 命令或代码。                                    | 执行    cd /d C:/window    命令,进入<br>Windows系统文件夹。 |
| 斜体          | 表示参数、变量。                                  | bae log listinstanceid                          |
| [] 或者 [alb] | 表示可选项,至多选择一个。                             | ipconfig [-all -t]                              |
| {} 或者 {a b} | 表示必选项,至多选择一个。                             | switch {act ive st and}                         |

# 目录

| 1.开通ARMS         | 05 |
|------------------|----|
| 2.ARMS接入中心       | 07 |
| 3.创建应用监控任务       | 14 |
| 4.为应用监控创建交互大盘    | 17 |
| 5.快速创建ARMS报警(旧版) | 21 |

# 1.开通ARMS

免费开通ARMS试用版后,即可使用ARMS的全部子产品。对于付费子产品,您可以免费试用一段时间,试用 结束后需开通基础版或专家版方可继续使用。本文介绍如何开通ARMS各子产品的不同版本,以及如何购买 资源包。

### 前提条件

您已注册阿里云账号并完成实名认证具体操作,请参见注册阿里云账号。

### 免费开通ARMS

如果您是新用户,请按照以下步骤免费开通ARMS。

- 1. 打开ARMS产品主页,在页面右上角单击登录,然后输入您的阿里云账号和密码完成登录。
- 在产品主页上单击立即开通,然后在应用实时监控服务页面选中应用实时监控服务服务协议,并单击立即开通。

| C-) Alibaba Cloud | > 阿物车2 工单 我的账单 简体中文 ▼                                                                                                    |
|-------------------|----------------------------------------------------------------------------------------------------|
| 应用实时监控服务          | 《 回到日版                                                                                                    |
| 开通产品              | 应用实时监控服务                                                                                                    |
| 服务规格              | 免费版                                                                                                    |
|                   | 品力設有及納止力超高度15日的90000度LL。<br>试用版件基项子器设备于的免费额度为:<br>应用监控: 240 Agent*Hour<br>前端监控: 240 John Hour<br>自定义监控: 48 Joh Hour<br>Prometheus监控: 免费公测中,提供30天监控数据存储<br>每天的免费额度消费完毕后,子服务将自动停止。如需继续使用,您可以随时升级为专业版。(点此查着版本功能对比) |
| 服务协议              | ✓ 应用实时监控服务服务协议                                                                                                    |
|                   | 立即开通                                                                                                    |

# 为商业化子产品开通计费版本

免费开通ARMS后,您可以不受限制地使用公测中的子产品。

对于已商业化的子产品,您将获得一段时间的免费试用期,该期间内每日可获得一定的免费使用额度。每天的免费额度使用完毕后,子产品的服务将自动停止。您可以等待次日免费使用额度恢复后继续免费试用,也可以立即开通基础版或专家版以继续使用。开通专家版后,您还可购买资源包来降低成本。

| ARMS子产品 | 计费规则        | 开通链接          |
|---------|-------------|---------------|
|         | 免费试用版       | 开通试用版         |
| 应用监控    | 专家版(按量付费)   | 开通专家版(按量付费)   |
|         | 专家版(预付费资源包) | 购买专家版(预付费资源包) |
|         | 免费试用版       | 开通试用版         |
|         | 专家版(按量付费)   | 开通专家版(按量付费)   |
| 前端监控    |             |               |

| ARMS子产品      | 计费规则        | 开通链接          |
|--------------|-------------|---------------|
|              | 专家版(预付费资源包) | 购买专家版(预付费资源包) |
| Promothous版物 | 免费试用版       | 开通试用版         |
| Prometheus曲在 | 专家版(按量付费)   | 开通专家版         |
| Grafana服务    | 公测中         | 开通ARMS        |
| 告警管理         | 公测中         | 开通ARMS        |
| Kubernetes监控 | 公测中         | 开通ARMS        |

# 更多信息

开通ARMS后,您可以参见以下入门文档,快速上手使用ARMS的各项功能。

- 应用监控: 创建应用监控任务
- 前端监控: 以CDN方式接入前端监控
- Prometheus监控: Prometheus实例 for 容器服务
- Grafana服务: 工作区管理
- Kubernetes监控: 接入
- 链路追踪: 准备工作概述
- 交互大盘: 为应用监控创建交互大盘
- 告警管理: 快速指南

# 相关文档

- •
- ARMS价格详情

# 2.ARMS接入中心

您可以根据应用的类型、环境、使用场景选择合适的方式接入ARMS。

# 功能入口

- 1. 登录ARMS控制台。
- 在概览页面的接入中心区域单击查看全部,或者在左侧导航栏单击接入中心。
   在接入中心页面根据需要选择对应的接入方式。

# 前端、移动端和用户端应用

| 5                                                                   |
|---------------------------------------------------------------------|
| Web & H5                                                            |
| <ul> <li>以CDN方式安装探针</li> <li>以npm方式安装探针</li> <li>() WEEX</li> </ul> |
|                                                                     |
| Weex                                                                |
| ● Weex接入配置                                                          |
|                                                                     |
| 钉钉小程序                                                               |
| • 开始监控钉钉小程序                                                         |
|                                                                     |
| <b>微信小程序</b><br>● 开始监控微信小程序                                         |
|                                                                     |
| 支付宝小程序                                                              |
| <ul> <li>         ・ 开始监控支付宝小程序         </li> </ul>                  |
|                                                                     |

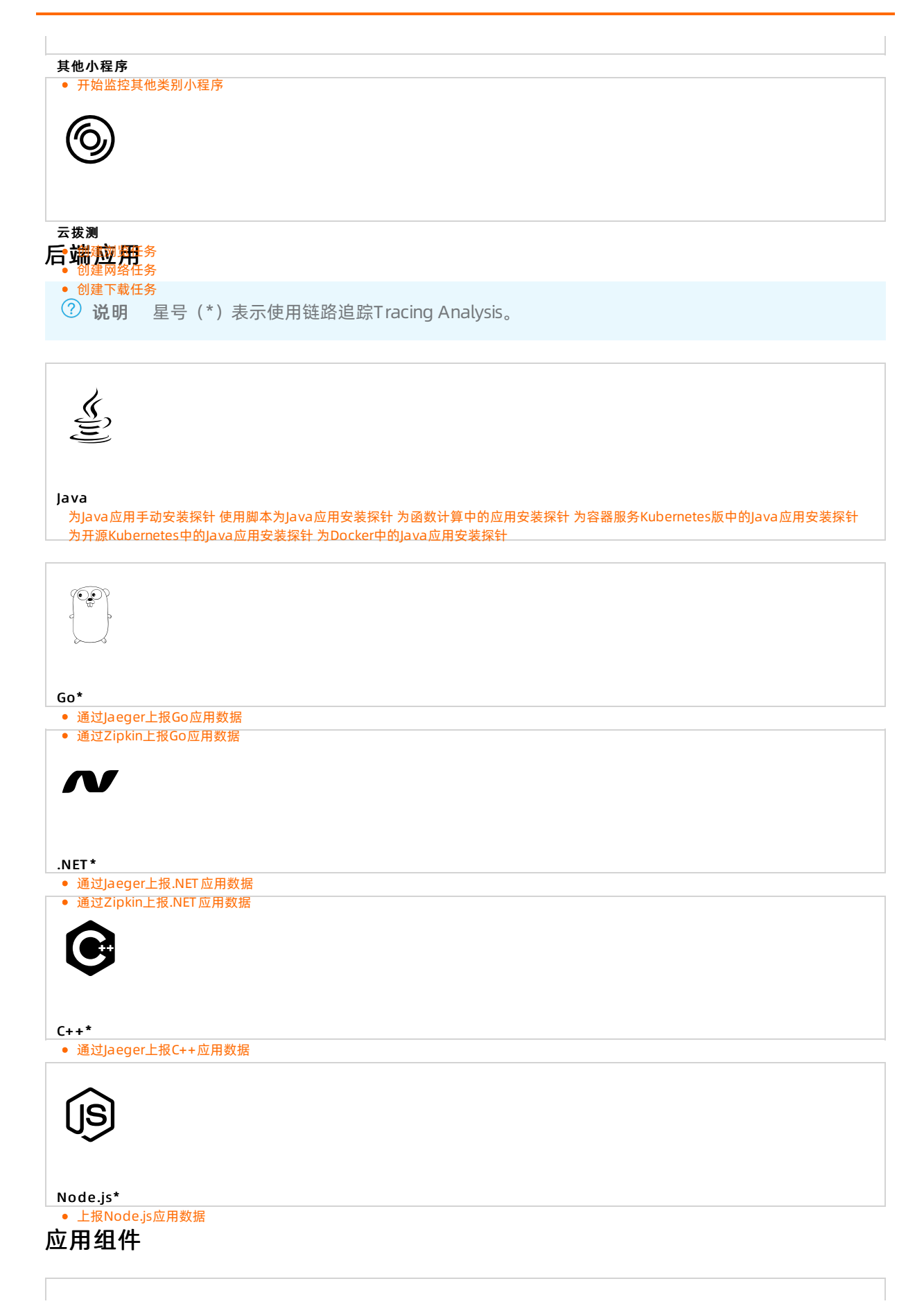

| MuSQL                                      |
|--------------------------------------------|
|                                            |
| MySQL                                      |
| ● 使用阿里云Prometheus监控MySQL                   |
|                                            |
| Redis                                      |
| <ul> <li>使用阿里云Prometheus监控Redis</li> </ul> |
| Elasticsearch                              |
| • 使用阿里太Prometheus监控Eld SticSearch          |
| MongoDB                                    |
| • 使用阿里太Prometheds监强外的Igobb                 |
| Kafka                                      |
| • 使用阿里云Prometneus监控Katka                   |
| RabbitMQ                                   |
| • 使用阿里云Prometheus监控RabbitMQ                |
| PostgreSQL                                 |
| ● 使用阿里云Prometheus监控PostgreSQL              |

| ZooKeeper                                      |
|------------------------------------------------|
| ● 使用阿里云Prometheus监控ZooKeeper                   |
|                                                |
| $\land$                                        |
|                                                |
|                                                |
|                                                |
|                                                |
|                                                |
|                                                |
| RocketMQ                                       |
| ● 使用阿里云Prometheus监控RocketMO                    |
|                                                |
|                                                |
| NGINX                                          |
|                                                |
|                                                |
|                                                |
|                                                |
| Nginx (旧版)                                     |
| ● 使用阿里云Prometheus监控Nginx(旧版)                   |
|                                                |
|                                                |
|                                                |
| NGINX                                          |
|                                                |
|                                                |
|                                                |
|                                                |
|                                                |
| ● 使用阿里云Prometneus监控NgInx(新版)                   |
|                                                |
|                                                |
|                                                |
|                                                |
|                                                |
|                                                |
|                                                |
|                                                |
| □ 其他应用组件                                       |
| ● 其他类型的Exporter接入                              |
| 运行环境                                           |
|                                                |
|                                                |
|                                                |
|                                                |
|                                                |
|                                                |
|                                                |
|                                                |
|                                                |
|                                                |
| 白孕Kubornotos集群                                 |
|                                                |
| <ul> <li>Prometneus头例 for Ruberneus</li> </ul> |
|                                                |
|                                                |
|                                                |
|                                                |
|                                                |
|                                                |
|                                                |
| 容器服务Kubernetes集群                               |
| Prometheus 空例 for 容異服名                         |
|                                                |
|                                                |
|                                                |
|                                                |
|                                                |
|                                                |
|                                                |
|                                                |
|                                                |

云服。等theus实例 for VPC

| Alibaba Cloud ECS                         |  |  |
|-------------------------------------------|--|--|
|                                           |  |  |
| <ul> <li>Prometheus实例 for 云服务</li> </ul>  |  |  |
|                                           |  |  |
|                                           |  |  |
| Alibaba Cloud MongoDB                     |  |  |
| <ul> <li>Prometheus实例 for 云服务</li> </ul>  |  |  |
|                                           |  |  |
| Alibaba Cloud Pedis                       |  |  |
|                                           |  |  |
| <ul> <li>Prometneus头例 for 云服务</li> </ul>  |  |  |
|                                           |  |  |
| Alibaba Cloud RDS                         |  |  |
| <ul> <li>Bromothous 家例 for 无服冬</li> </ul> |  |  |
|                                           |  |  |
|                                           |  |  |
| Alibaba Claud OSS                         |  |  |
| Prometheus实例 for 云服务                      |  |  |
| c <sup>11</sup>                           |  |  |
|                                           |  |  |
| Alibaba Cloud NAT                         |  |  |
| ● Prometheus实例 for 云服务                    |  |  |
| A                                         |  |  |
|                                           |  |  |
| Alibaba Cloud SLB                         |  |  |
| <ul> <li>Prometheus实例 for 云服务</li> </ul>  |  |  |

| Alibaba Cloud RocketMQ<br>• Prometheus实例 for 云服务      |
|-------------------------------------------------------|
| Alibaba Cloud EIP                                     |
| ● Prometheus实例 for 云服务                                |
| <b>X</b>                                              |
| Alibaba Cloud Elasticsearch                           |
| ● Prometheus实例 for 云服务                                |
|                                                       |
| Alibaba Cloud Kafka                                   |
| ・ Prometneus 実例 for 云版夯                               |
| Alibaba Cloud DRDS                                    |
|                                                       |
| Alibaba Cloud PolarDB                                 |
| <ul> <li>Prometneus 契例 tor 五版务</li> </ul>             |
| Alibaba Cloud Logstash                                |
| <ul> <li>Prometheus实例 for 云服务</li> <li>◆▲◆</li> </ul> |

#### Alibaba Cloud E-MapReduce **开源监控系统**or云服务

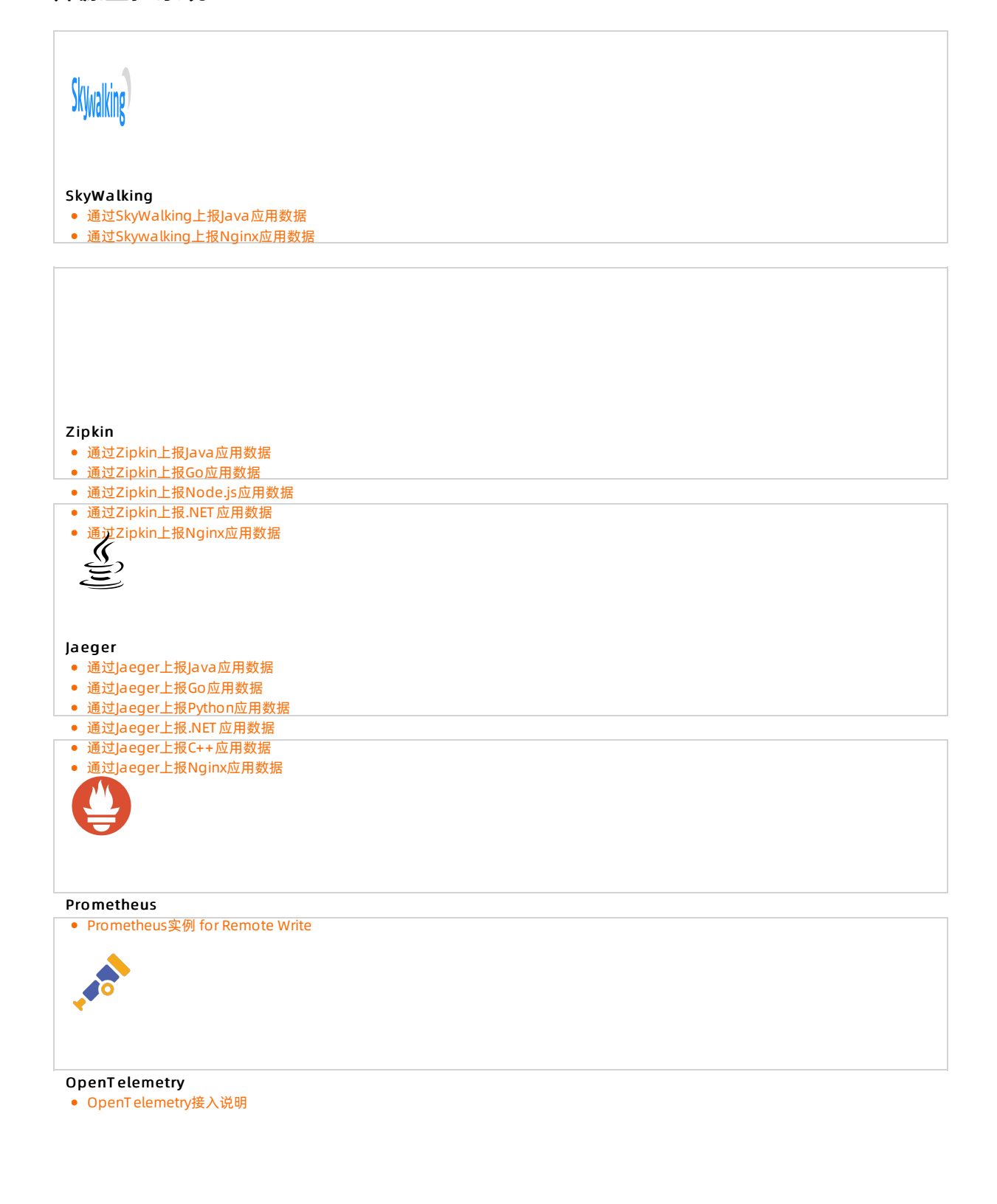

# 3. 创建应用监控任务

ARMS应用监控提供应用链路追踪、本地堆栈诊断、业务日志全息排查等监控功能。如果您想要使用ARMS应 用监控开始监控您的应用,那么需要先创建应用监控任务。

### 前提条件

- 开通ARMS
- 确保您使用的云服务器ECS实例的安全组已开放8442、8443、8883三个端口的TCP出方向权限。为云服务器ECS开放出方向权限的方法,请参见添加安全组规则。

⑦ 说明 ARMS不仅可接入阿里云ECS上的应用,还能接入其他能访问公网的服务器上的应用。

# 背景信息

ARMS应用监控可以监控运行在多种环境下的Java应用。本文以在ECS实例中Tomcat环境下运行的Java应用为例,介绍如何创建一个应用监控任务。针对不同的应用运行环境,ARMS提供手动安装探针和利用脚本快速安装探针的途径。但是,为了帮助您了解一般性的创建应用监控任务的步骤,本文示例中采用的是手动安装探针的方法。

### 步骤一:获取License Key

- 1. 登录ARMS控制台,在左侧导航栏选择应用监控 > 应用列表。
- 2. 在应用列表页面顶部选择目标地域,然后单击接入应用。
- 3. 在接入中心面板单击Java,然后在STEP2区域获取License Key。

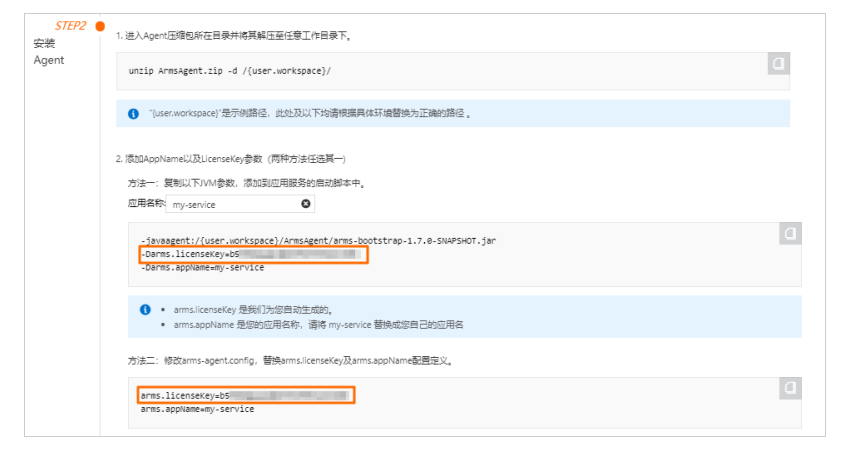

# 步骤二: 配置Tomcat运行环境

请按照以下步骤配置Tomcat运行环境,在配置文件中设置必要的参数。

1. 打开{TOMCAT\_HOME}/bin/catalina.sh配置文件。

**⑦ 说明** 如果您的Tomcat版本没有 *catalina.sh*配置文件,则请尝试找到 *{TOMCAT\_HOME}/bin/s etenv.sh*配置文件并打开。

#### 2. 在配置文件中添加以下配置。

⑦ 说明 请将以下示例代码中的<licenseKey>替换为步骤一中获得的真实值,并 将<appName>替换为自定义的应用名称。 JAVA\_OPTS="\$JAVA\_OPTS -javaagent:/workspace/ArmsAgent/arms-bootstrap-1.7.0-SNAPSHOT.jar -Darms.licenseKey=<licenseKey> -Darms.appName=<appName>"

配置Tomcat运行环境的代码运行示例如下所示。

# 步骤三:安装Java探针

请按照以下步骤为应用安装Java探针,以采集所需的监控数据。

1. 使用wget命令下载Java探针压缩包。

```
⑦ 说明 本示例以杭州地域为例,其他地域的Java探针压缩包下载地址,请参见为Java应用手动
安装Agent。
```

#### # 杭州地域

```
wget "http://arms-apm-hangzhou.oss-cn-hangzhou.aliyuncs.com/ArmsAgent.zip" -O ArmsAgent
.zip
```

2. 将Java探针压缩包解压至工作目录下。本示例的工作目录为workspace。

unzip ArmsAgent.zip -d /workspace/

安装Java探针的代码运行示例如下所示。

# 步骤四:重启Tomcat

- 1. 进入{TOMCAT\_HOME}/bin目录。
- 2. 重新启动Tomcat。

./startup.sh

重启Tomcat的代码运行示例如下所示。

# 结果验证

等待2~3分钟后,如果ARMS控制台的**应用监控 > 应用列表**页面上出现了您的应用(应用名称为自定义的<appName>),则说明您已成功创建应用监控任务。

# 相关文档

- 应用监控接入概述
- 应用监控常见问题

# 4.为应用监控创建交互大盘

ARMS应用监控模块适用于通过采集的监控数据诊断出现的问题,但如果需要实时监控应用状态,例如在监控大屏上展示应用实时状态,那么您可以为应用监控任务创建交互大盘。

# 前提条件

您已在ARMS中创建应用监控任务。创建应用监控任务的方法,请参见创建应用监控任务。

# 操作步骤

- 1. 登录ARMS控制台。
- 2. 在控制台左侧菜单栏单击交互大盘, 在交互大盘管理页面右上角选择新建交互大盘 > 自定义大盘。
- 3. 在**创建交互大盘**对话框中输入交互大盘名称,并单击**确定**。例如,输入App Dashboard。系统自动为 此交互大盘创建一个空白的标签页。
- 4. 单击标签页顶部的铅笔图标,在Tab对话框中输入待监控应用的名称,并单击保存。例如,输入 Tomcat-Demo。

| Tab |         |             | $\times$ |
|-----|---------|-------------|----------|
|     | *Tab名称: | Tomcat-Demo |          |
|     |         | 保存          | 关闭       |

5. 添加一个应用监控拓扑图。

i. 在编辑模式下, 在页面右上角选择交互控件 > 应用监控拓扑图。

#### ii. 在**应用监控拓扑图**对话框中,完成以下参数的填写与选择。

| 参数      | 说明                                                                                                    |  |
|---------|----------------------------------------------------------------------------------------------------|--|
| 名称      | 自定义的拓扑图名称                                                                                                    |  |
| 数据集     | 应用监控的数据集                                                                                                    |  |
|         | 应用监控拓扑图显示的数据是否受全局时间范围的控制。此参数含有两个选项:<br>■ <b>允许</b> :此时, 拓扑图显示数据的时间范围与全局时间范围一致。                                               |  |
|         | ⑦ 说明 在编辑模式下,可以通过页面右上角的时间范围选择工具确<br>定全局时间范围。                                                                                  |  |
| 时间受全局控制 | <ul> <li>禁止:此时,对话框会显示以下两个新参数。</li> <li>时间范围:通过设置时间范围参数,您可以自定义拓扑图显示数据的时间范围。此时,拓扑图显示数据将不再受全局时间范围的控制。</li> <li>实时数据:</li> </ul> |  |
|         | <ul> <li>开启:选择开启实时数据时,拓扑图数据会随着时间推移,在设定时间范围内继续进行实时更新。</li> <li>关闭:选择关闭实时数据时,拓扑图数据将在设定时间范围内不再进行实时更新。</li> </ul>                |  |

#### iii. 单击确定。

⑦ 说明 在编辑模式下,您可以通过拖拽拓扑图图表右下角按需调整图表大小。拖动整个图表可 调整其位置。

6. 添加一个应用监控图表。在编辑模式下,在页面右上角单击交互控件 > 应用监控图表。在新建交互图 表对话框中,输入所有必填信息,并单击确定。例如,选择应用站点后,在类型下拉框中选择应用调 用统计,在维度下拉框中选择全部,在指标下拉框中选择a.调用次数。

| 新建 交互图表 🕄 |                                                                                                    | $\times$ |
|-----------|----------------------------------------------------------------------------------------------------|----------|
| *图表名称:    | 应用调用统计                                                                                                    |          |
| *应用:      | 交量 *应用站点 *类型 機度                                                                                                    |          |
|           | a 397413 - show-provider1 v 应用调用% v 接口名称 全部 v                                                                                                    |          |
|           | ★添加应用站点                                                                                                    |          |
| *指标:      | 3.適用次数         请输入指标则名         =                                                                                                    |          |
| *图表类型:    | <ul> <li>◆ / 為加度标</li> <li>99.99%</li> <li>         素格         研囲         研囲         社共用         ● 供用         ● 供用         ● 供用         ● 供用         ● 供用         ● 供用         ● 供用         ● 供用         ● 供用         ● 供用         ● 供用         ● 供用         ● 供用         ● 供用         ● 供用         ● 用         ● 用</li></ul> |          |
|           | 高级选项A                                                                                                    |          |
| 时间粒度:     | 自动判断 🖌                                                                                                    |          |
| 时间受全局控制:  | ● 允许 ○ 禁止                                                                                                    |          |
|           | 确定                                                                                                    |          |

7. 按照上一步的方法,再添加两个应用监控图表,分别用于统计响应时间和错误数。在新建交互图表对 话框中,选择与上一步相同的应用站点、类型和维度,但在指标下拉框中分别选择a.调用响应时间 \_ms(响应时间)和a.调用错误次数(错误数)。创建好的交互大盘如下所示。

| AppDashboard  年返回交互大會          | 管理                       |             |                                        | 截近1小时 | 2KB/R/K  | 交互股件+ 切 | A18- (# |
|--------------------------------|--------------------------|-------------|----------------------------------------|-------|----------|---------|---------|
| Torncat-Demo./ +               |                          |             |                                        |       |          |         |         |
| tomcat-demo-topo               |                          | o 20× go    | <b>3週期</b> (1分钟)                       |       | • нттрда |         | 0 203   |
| USER                           | 433//HTTP<br>平均201.003ms | bimcat-demo | 70<br>60<br>50<br>40<br>30<br>20<br>10 |       |          |         |         |
| <b>响应时间</b> (1分钟)              | • HTTPA D                | 0 20× a     | 1分钟)                                   | 20.20 | • HTTPAD | 20.00   | o 200   |
|                                |                          |             |                                        |       |          |         |         |
| 35K                            |                          |             | 1                                      |       |          |         |         |
| 305                            |                          |             |                                        |       |          |         |         |
| 24 K                           |                          |             |                                        |       |          |         |         |
| 25K                            |                          |             |                                        |       |          |         |         |
| 25K<br>20K<br>15K              |                          |             |                                        |       |          |         |         |
| 25K<br>20K<br>15K<br>10K       |                          |             |                                        |       |          |         |         |
| 25K<br>20K<br>15K<br>10K<br>5K |                          |             |                                        |       |          |         |         |
| 25K<br>20K<br>15K<br>10K<br>5K |                          |             | 0                                      |       |          |         |         |

- 8. (可选)如有其他应用,您可以单击标签页顶部的"+"图标来添加标签页,并按照上述步骤添加应用 监控图表。
- 9. 如想全屏展示交互大盘,可以在编辑模式下,单击页面右上角的**浏览模式**,并单击**全屏**。在弹出的**全 屏设置**的对话框中,勾选想要全屏展示的标签页并单击确定即可全屏展示交互大盘。

⑦ 说明 如需将展示主题切换为深色,请在编辑模式下的页面右上角单击切换主题 > Dark。

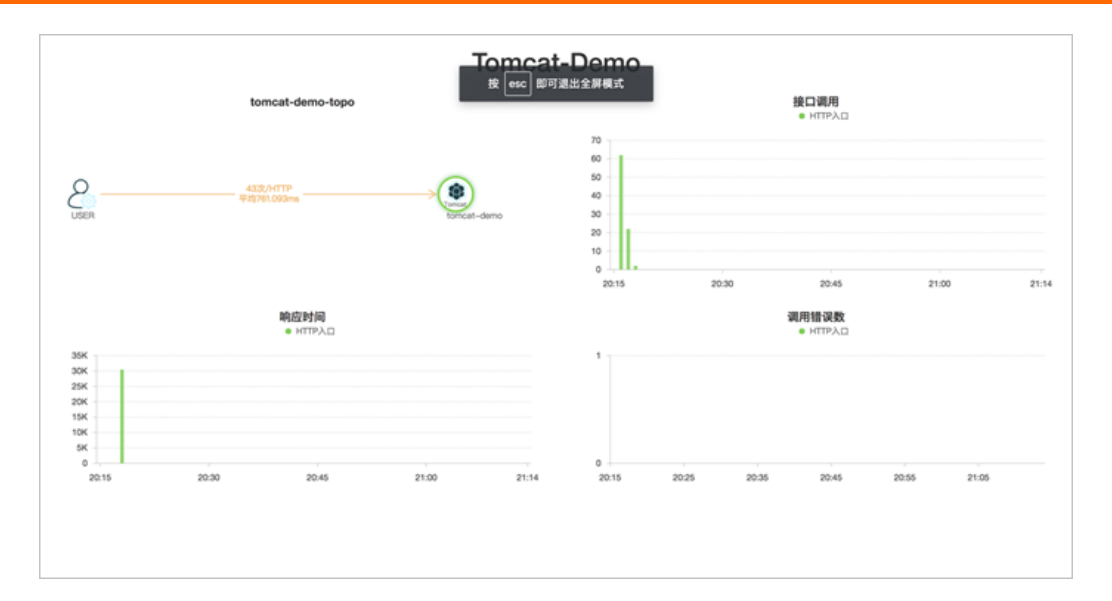

# 相关文档

- 创建应用监控任务
- 为Java应用手动安装Agent
- 创建交互大盘
- 管理交互大盘

# 5.快速创建ARMS报警(旧版)

为监控任务创建报警可在满足报警条件时通过邮件、短信、钉钉等渠道实时报警,主动帮助您发现异常。本 文将分别以一个实例介绍创建应用监控报警、前端监控报警和Promet heus监控报警的方法。

# 前提条件

确保您已成功创建一个监控任务和管理联系人分组,请参见以下文档:

- 创建应用监控任务
- 创建联系人
- 创建联系人分组

# 创建应用监控报警

若需为应用监控任务创建一个JVM-GC次数同比报警,具体操作步骤如下:

- 1. 登录ARMS控制台, 在左侧导航栏中选择报警管理 > 报警策略管理。
- 2. 在报警规则和历史页面的右上角单击创建报警 > 应用监控报警。
- 3. 在弹出的**创建报警**对话框中输入所有必填信息,完成后单击**保存**。 根据页面提示配置如下参数:

| 创建报警 🕄           |                                              | × |
|------------------|----------------------------------------------|---|
| *报警名称:           | JVM-GC 次数同比报警                                |   |
| *应用站点:           | arms-tomcat-demo[cn-shenzhen]                |   |
| 应用组:             | - disable -                                  |   |
| *类型:::           | JVM监控 ∨ 2 维度: 节点机IP 遍历 ∨                     |   |
| *报警规则和历史:        | ● 同时满足下述规则 ○ 满足下述一条规则                        |   |
| *最近N分钟:          | N= 5 jvm_fullgc次数 🗸 平均值 🖌 与上小时同比上升 🕈 🖌 100 🕇 |   |
| *通知方式:           | □ 短信 🗹 邮件 🗌 钉钉机器人                            |   |
| *通知对象:           | 全部联系组 □ □ □ □ □ □ □ □ □ □ □ □ □ □ □ □ □ □ □  |   |
| 报警高级配置选<br>高级配置▲ | 项说明: 🕑                                       |   |
|                  | 保存取消                                         |   |

i. 填写报警名称,例如: JVM-GC次数同比报警。

- ii. 在**应用站点**栏选择您已创建的监控任务。
- iii. 在类型栏选择监控指标的类型,例如: JVM监控。
- iv. 设置维度为遍历。
- v. 设置报警规则。
  - a. 选择同时满足下述规则。
  - b. 编辑报警规则,例如: N=5时JVM\_FullGC累计次数的平均值与上小时同比上升100% 时则报警。

⑦ 说明 若需设置多条报警规则,单击报警规则右侧的加号(+),即可编辑第二条报 警规则。

- vi. 选择通知方式。例如:选择邮件。
- vii. 设置通知对象。在**全部联系组**框中单击联系人分组的名称,该联系人分组出现**在已选联系组**框中,则设置成功。

### 创建前端监控报警

若需为前端监控任务创建一个页面指标JS错误率和JS错误数报警,具体操作步骤如下:

- 1. 在控制台左侧导航栏中选择报警管理 > 报警策略管理。
- 2. 在报警规则和历史页面的右上角单击创建报警 > 前端监控报警。
- 3. 在弹出的创建报警对话框中输入所有必填信息,完成后单击保存。 根据页面提示配置如下参数:

| 创建报警 😮    |                                                                                                    | $\times$ |
|-----------|----------------------------------------------------------------------------------------------------|----------|
| *报警名称:    | 页面指标报答                                                                                                    |          |
| *应用站点:    | ARMS页面                                                                                                    |          |
| *类型:      | 页面指标 ▼ ② 维度: 页面名称 追历 ▼                                                                                                    |          |
| *报警规则和历史: | ● 同时满足下述规则 ◎ 满足下述一条规则                                                                                                    |          |
| *最近N分钟:   | N=10 JS错误率 V 平均值 V 大于等于 V 20                                                                                                    |          |
| *最近N分钟:   | N=10 JS错误数 V 总和 V 大于等于 V 20 =                                                                                                    |          |
| *通知方式:    | ☑ 短信 ☑ 邮件 □ 钉钉机器人                                                                                                    |          |
| 通知对象:     | 全部联系组 已选联系组                                                                                                    |          |
|           | TO BE A DECEMBER OF THE PARTY OF THE PARTY O |          |
|           | Production of the local data and the local data and |          |
|           | Press and a second second seco |          |
|           |                                                                                                    |          |
| 报警高级配置选项  | 页说明: 🕑                                                                                                    |          |
| 高级配置▲     |                                                                                                    |          |
|           |                                                                                                    |          |
|           | 保存取消                                                                                                    |          |

- i. 填写报警名称, 例如: 页面指标报警。
- ii. 在**应用站点**栏选择您已创建的监控任务。
- iii. 在**类型**栏选择监控指标的类型,例如:页面指标。
- iv. 设置维度为遍历。
- v. 设置报警规则。
  - a. 选择同时满足下述规则。
  - b. 编辑报警规则, 例如: N=10时JS错误率的平均值大于等于20时则报警。
  - c. 单击报警规则右侧的**加号(+)**,编辑第二条报警规则,例如: N=10时JS错误数的总和大于等于20时则报警。
- vi. 选择通知方式,例如:选择短信和邮件。
- vii. 设置通知对象。在**全部联系组**中单击联系人分组的名称,该联系人分组出现**在已选联系组**中,则 设置成功。

### 创建Prometheus监控报警

若需为Prometheus监控任务创建一个网络接收压力报警,具体操作步骤如下:

- 1. 在控制台左侧导航栏中选择报警管理 > 报警策略管理。
- 2. 在报警规则和历史页面的右上角单击创建报警 > Promet heus。
- 3. 在创建报警对话框中输入所有必填信息,完成后单击保存。

### 根据页面提示配置如下参数:

| 创建报警 🕄    |                                                                   | $\times$ |
|-----------|-------------------------------------------------------------------|----------|
| *报警名称:    | 网络接收压力报警                                                          |          |
| *集群:      | Ingdar_18040040041105 V *类型: grafana V                            |          |
| *大盘:      | Kubernetes-overview     ▼     *图表:     Network I/O pressure     ▼ |          |
| *报警规则和历史: |                                                                   |          |
| *最近N分钟:   | N= 5 A ▼ 平均值 ▼ 大于等于 ▼ 3                                           |          |
| *PromQL:  | sum (rate (container_network_receive_bytes_total[1m]))            |          |
| *通知方式:    | 🗷 短信 🔲 邮件 🔲 钉钉机器人                                                 |          |
| 通知对象:     | 全部联系组                                                             |          |
|           | singi-編要得UMLA. A xingi                                            |          |
|           | Inter-Reference                                                   |          |
|           |                                                                   |          |
|           | li cega                                                           |          |
|           | V                                                                 |          |
| 报警高级配置选I  | 页说明: 3                                                            |          |
| 高级配置▲     |                                                                   |          |
|           | 保存取消                                                              |          |

i. 填写报警名称,例如:网络接收压力报警。

ii. 选择要创建报警的Prometheus监控对应的集群。

ⅲ. 选择**类型**为grafana。

iv. 选择要监控的具体**大盘**和图表。

v. 设置报警规则。

- a. 选择同时满足下述规则。
- b. 编辑报警规则,例如: N=5时网络接收数据字节(MB)的平均值大于等于3时则报警。

```
⑦ 说明 一个Grafana图表中可能有A、B、C三条曲线数据,您可设置监控其中的一条 线。
```

c. 在PromQL输入框中编辑或重新输入PromQL语句。

```
↓ 注意 PromQL语句中包含的 $ 符号会导致报错,您需要删除包含 $ 符号的语句
中 = 左右两边的参数及 = 。例如:将 sum (rate (container_network_receive_byt
es_total{instance=~"^$HostIp.*"}[1m])) 修改为 sum (rate (container_network_re
ceive_bytes_total[1m])) 。
```

- vi. 选择通知方式,例如:选择短信。
- vii. 设置通知对象。在**全部联系组**中单击联系人分组的名称,该联系人分组出现在**已选联系组**中,即 设置成功。

#### 新版说明

新版创建告警规则的操作如下:

- 应用监控创建告警的操作,请参见应用监控告警规则(新版)。
- 前端监控创建告警的操作,请参见前端监控告警规则(新版)。
- Prometheus监控创建告警的操作,请参见创建报警。